為因應嚴重特殊傳染性肺炎疫情影響,108學年度下學期各中心第一次及第二 次面授教學將進行異動。

原各中心第一次及第二次實體面授教學,異動為視訊面授教學。視訊面授各科目時間表詳如視訊面授網站所標示。視訊面授網站網址 <u>http://vc.nou.edu.tw</u>,如圖1。

| Mailonal Open University<br>National Open University                                                                                       | 學生使用手冊<br>1.視訊面授學生使用手冊<br>2.電腦實習科目雲端教學學生使用手冊<br>3.如何觀看視訊面授上課錄影檔                          |  |  |  |  |
|----------------------------------------------------------------------------------------------------|------------------------------------------------------------------------------------------|--|--|--|--|
| 跨中心   電腦實習科目   全遠距及   加拿大專班   馬祖國軍海<br>視訊面授   雲端教學   微學分   視訊面授   員警視訊專<br>跨中心視訊面授:請依所開設學系點選下拉式選單選擇科目<br>人文學系 社會科學系 商學系 公共行政學系 生活科學系 管理與實調 | 每巡 陸籍專班 員警專班 海巡專班<br>身班 視訊面授 視訊面授 視訊面授 <br>同學進入系統時「您的姓名」<br>訊學系 通識教育中心 <u>請輸入『學號+姓名』</u> |  |  |  |  |
| 資安個資及隱私公告注意事項:<br>點選本頁面各課程【按我進入教室】連結時,將會進入本校遠距視訊教學系統,於課程進行中本校將同步進行課程錄製,錄製檔最終存<br>放於校內並提供同學課後複習觀看。<br>最新消息(公告)                              |                                                                                          |  |  |  |  |
| 置頂公告 108下全遠距及微學分連線測試日期時間<br>置頂公告 108下跨中心視訊面授連線測試日期時間<br>置頂公告 上課錄影檔公告於數位學習平台各課程章節選單的"視訊面授<br>置頂公告 有關跨中心視訊面授課程是否因颱風停課之訊息,敬請老師約               | ▲<br>錄影檔",上課後3-5個工作天提供閱覽。<br>與同學參考行政院人事行政總處天然                                            |  |  |  |  |
| 災害停止上班及上課情形。如行政院人事行政總處發佈新北市<br>將配合全部停課。補課時間將與面授老師商議後於本校網站<br>置頂公告 系統開放同學連線測試網址-視訊面授測試診斷區:http://vc                                         | 市停班停課,當日跨中心視訊面授所有課程<br>另行公告。<br>c.nou.edu.tw/test.htm                                    |  |  |  |  |

# 跨中心視訊面授(108下)

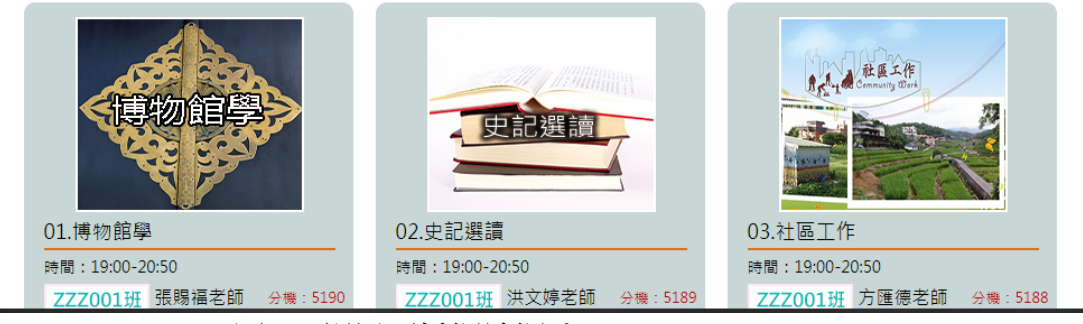

圖 1, 視訊面授網站網址 <u>http://vc.nou.edu.tw</u>

為協助實體面授同學能配合第一次及第二次面授教學異動為視訊教學,除提供 參與視訊面授教學的說明外,特別提供協助視訊面授教學電話專線,02-22829355轉5176,另外於109年2月25日至2月27日晚上18:00-20:00開 放同學連線測試,測試網址-視訊面授測試診斷區: <u>http://vc.nou.edu.tw/test.htm</u>。

教務處協助實體面授同學參與視訊面授教學,提供:一、參與視訊面授教學前準備,二、如何參與視訊面授教學,三、如何觀看視訊面授上課錄影檔,以下

分別說明。

#### 一、參與視訊面授教學前準備:

進入視訊面授教室前,如果您使用桌上型或筆記型電腦,建議您使用 google Chrome 瀏覽器連接至視訊面授教室。首次連線時網站會主動出現提示安裝 「webex.exe」Cisco Webex Meetings 桌面應用程式如圖 2,點選下載的程式即 可開始安裝。請勿點選從您的瀏覽器加入(將聽不到上課聲音)!

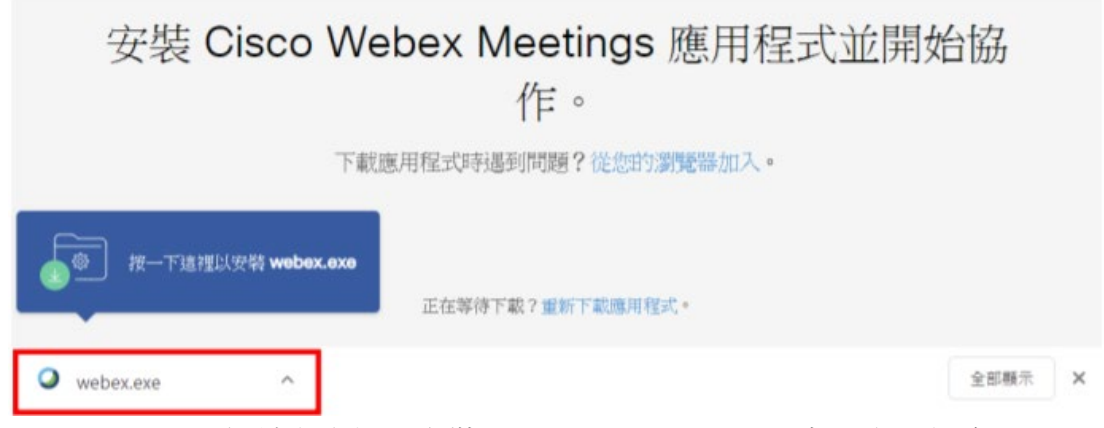

圖 2,網站主動提示安裝 Cisco Webex Meetings 桌面應用程式

如果您是使用行動載具(智慧型手機或平版電腦),請您依照行動載具的作業系統 Android 或 iOS 安裝 Cisco Webex Meeting App。

以上相關安裝與使用說明,可參考視訊面授網站右上角,學生使用手冊中的1. 視訊面授學生使用手冊,如圖3。

| ◎ 不安全   vc.nou.edu.tw/#56                                                   | ☆ 🌣 🚺 🛃 🧠 🥥                           |
|-----------------------------------------------------------------------------|---------------------------------------|
| o!奇寧 🚱 Google 地圖 💶 YouTube 📙 中國數位學習編站 🎸 论文评审系统   国 🔆 Video for Educatio 🔮 我 | 是大導演-影片拍 🛐 用 Google 試算表 🕒 吳老師教學       |
|                                                                             | 學生使用手冊                                |
| 1 1 1 1 1 1 1 1 1 1 1 1 1 1 1 1 1 1 1                                       | 1.視訊面授學生使用手冊                          |
| 國立空中大學<br>National Open University                                          | 2.電腦買習科日雲峏教學學生使用手冊<br>3.如何觀看視訊面授上課錄影檔 |

### 二、如何參與視訊面授教學?

進入視訊面授教室,途徑有三種,說明如下:

- 1. 以電腦或行動載具(智慧型手機或平版電腦)輸入以下網址,持接進入國立 空中大學首頁 <u>https://www.nou.edu.tw</u>
- 2. 以行動載具(智慧型手機或平版電腦)掃描 QR code(二維碼),如圖 4。

圖 3, 視訊面授學生使用手冊

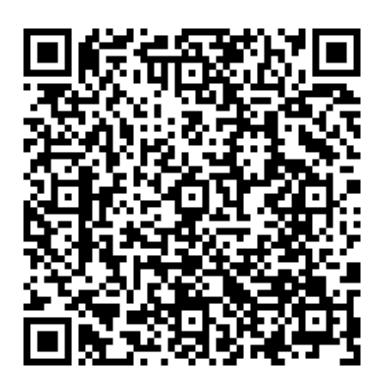

圖 4, 視訊面授教學 QR code

3. 進入國立空中大學首頁 <u>https://www.nou.edu.tw</u>,請點選網頁上方

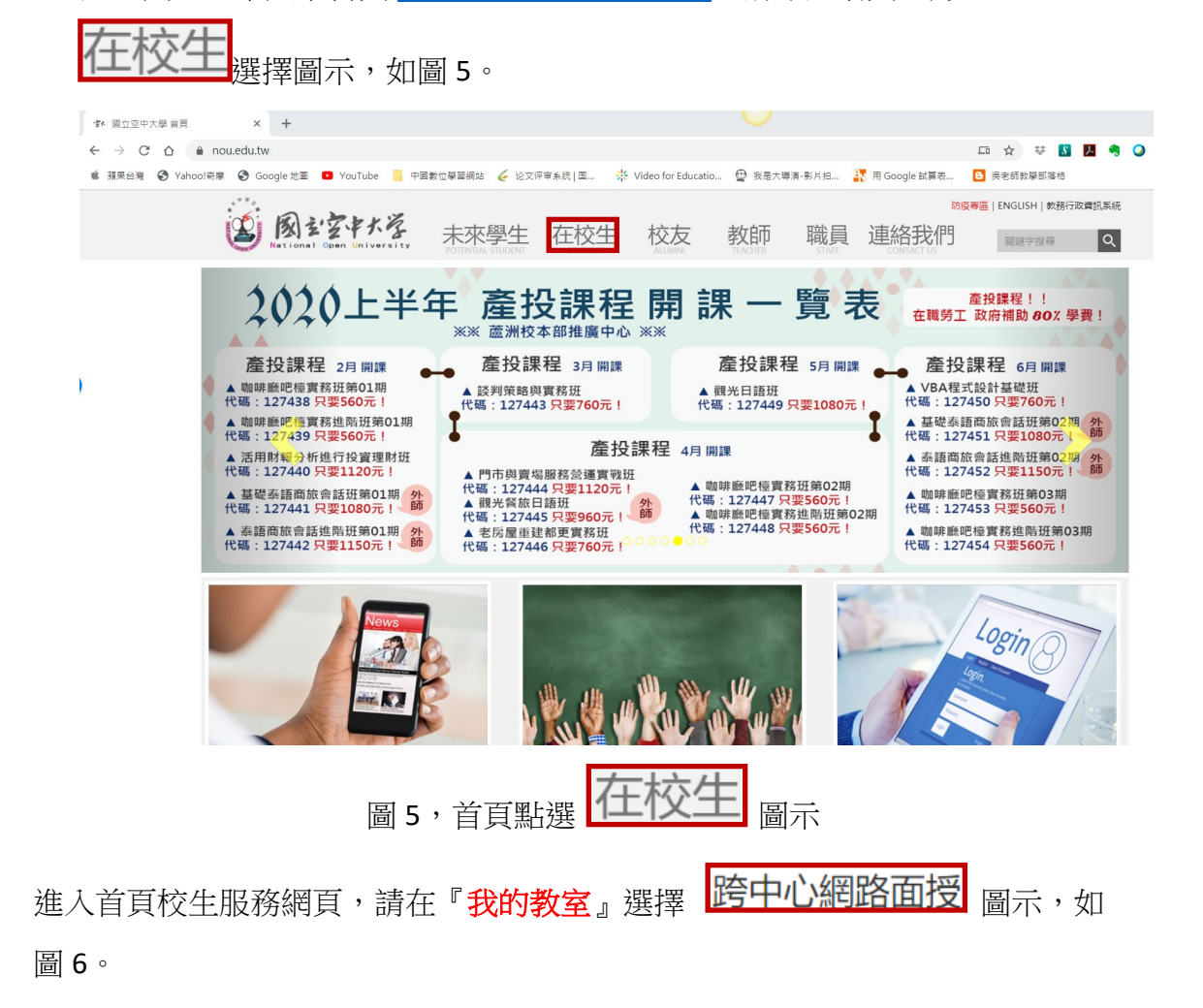

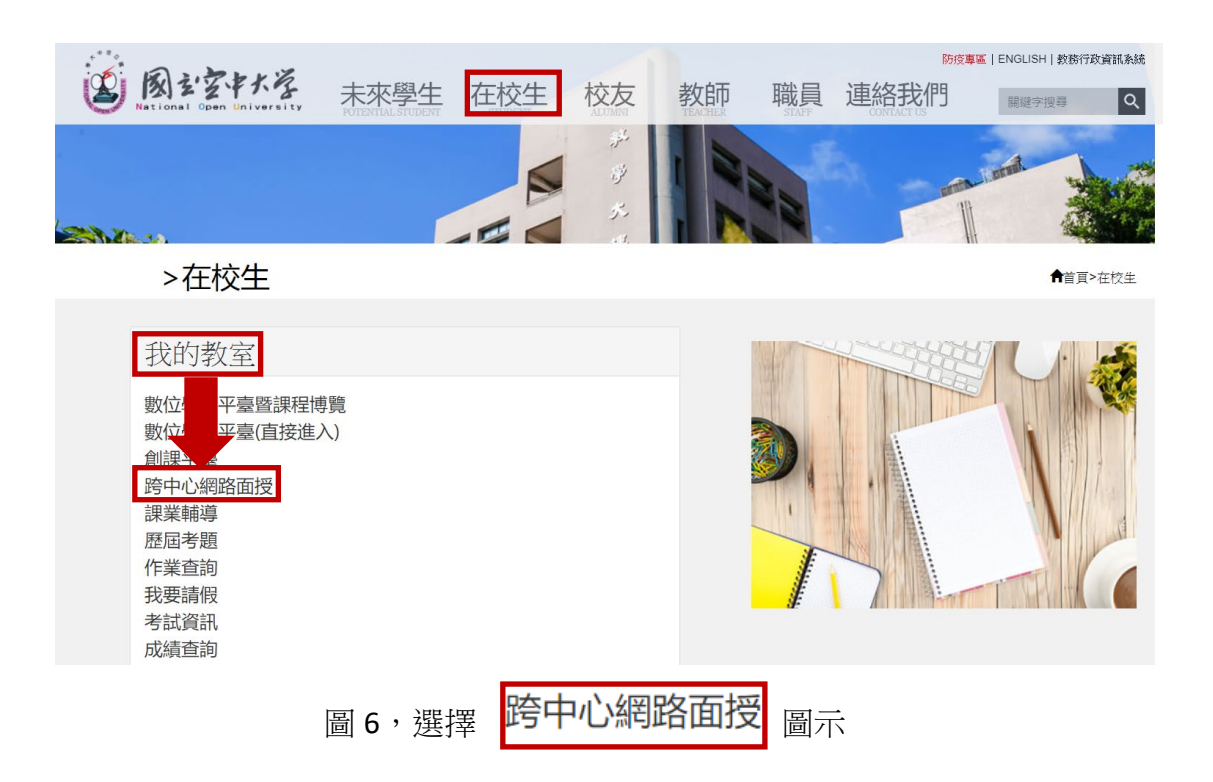

透過以上三種不同方式均可以進入視訊面授課程網站,如圖7。

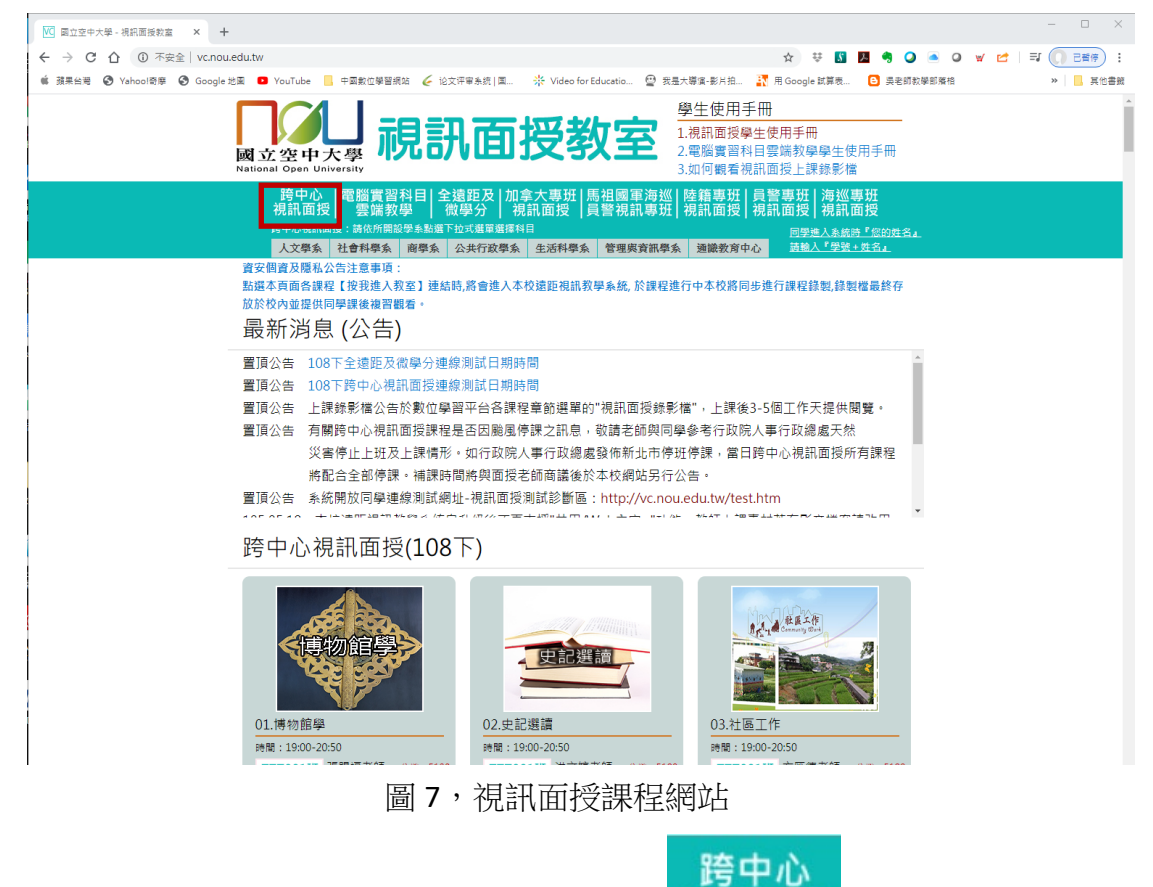

進入視訊面授課程網站,選擇第一個分類頁籤 視訊面授,接下來,您可 點選學系名稱,以下拉式選單選擇您選讀的課程,如圖8與圖9。

| 跨中心<br>視訊面授                | 電腦實<br>計一一一一一一一一一一一一一一一一一一一一一一一一一一一一一一一一一一一一   | 【習科目<br>諸教學             | 目 全遠距及<br>│ 微學分                          | 加拿<br>  視詞    | 大專助<br>和面授 | 田 馬祖<br> 員警 | 國軍海巡<br>蜆訊專班   | 陸籍專班<br>視訊面授 |
|----------------------------|------------------------------------------------|-------------------------|------------------------------------------|---------------|------------|-------------|----------------|--------------|
| 跨中心視訊面授:請依所開設學系點選下拉式選單選擇科目 |                                                |                         |                                          |               |            |             |                |              |
| 人文學系                       | 社會科學                                           | 系 商學                    | 冬 公共行政                                   | 學系            | 主活科學       | 系 管理        | 與資訊學系          | 通識教育中心       |
| 圖8,點選學系名稱                  |                                                |                         |                                          |               |            |             |                |              |
| 跨中心  <br>視訊面授              | 電腦實習                                           | 科目 :                    | 全遠距及   加<br>微學分   ネ                      | 拿大專<br>『評 面 ! | 班 馬        | 祖國軍海警祖師軍    | 誕 陸籍<br>[班] 複訂 | 專班 員<br>面授 ネ |
| 跨中心視訊面授                    | 爰:請依所開                                         | 、 <b>子    </b><br>設學系點邊 | 選下拉式選單選擇                                 | 科目            | ~ !~       |             |                |              |
| 人文學系                       | 社會科學系                                          | 商學系                     | 公共行政學系                                   | 生活科           | 學系 1       | 管理與資訊學      | 系 通識教          | 育中心          |
| 01.博物館學                    |                                                |                         |                                          |               |            |             |                |              |
| 02.史記選讀                    |                                                |                         | <b>詰時,將會進入本校遠距視訊教學系統, 於課程進行中本校將同</b> 步   |               |            |             |                |              |
| 11.遼金元史                    |                                                |                         |                                          |               |            |             |                |              |
| 18.視覺設計桐                   |                                                |                         |                                          |               |            |             |                |              |
| 25.英文閱讀方                   |                                                |                         |                                          |               |            |             |                |              |
| 28.物理之後-                   | -形上學的故                                         | 事與哲理                    | 自線測試日期的                                  | 時間            |            |             |                |              |
| 34.台灣之美-                   | -建築                                            | <b>上</b> 線測試日期時間        |                                          |               |            |             |                |              |
| 37.楚辭                      | <sup>37. 楚辭</sup> 學習平台各課程章節選單的"視訊面授錄影檔", 上課後3. |                         |                                          |               |            |             | 上課後3           |              |
| 38.電影文化與                   | 电產業                                            |                         | 是是否因颱風                                   | 停課す           | 11息,者      | 的請老師的       | 山同學參老          | 行政院!         |
| 56.美學                      |                                                |                         |                                          |               |            |             |                |              |
| 57.日語語法                    |                                                |                         | 716。如行政院入事行政總處發佈新北市停班停課,富日節              |               |            |             |                | , 邑 口 🕅      |
| 60.西洋哲學史                   | Ę                                              |                         | 時間將與面授老師商議後於本校網站另行公告。                    |               |            |             |                |              |
| 70.中階英語                    |                                                |                         | 網址-視訊面授測試診斷區:http://vc.nou.edu.tw/test.l |               |            |             |                |              |
| 83.東南亞史桐                   | 既論                                             |                         | ᅝᆟᇭᇩᅮᆂᆃᅓᆘᆊᄆᄣᆘᆣᅓᆘᆊᄮᄪᄣ                     |               |            |             |                |              |
| 84.廣播節目企                   | <b>È</b> 劃與製作                                  |                         | <b>2</b> 下)                              |               |            |             |                |              |

員視

找到課程,點選課程名稱,隨即出現該課程圖示,如圖10。

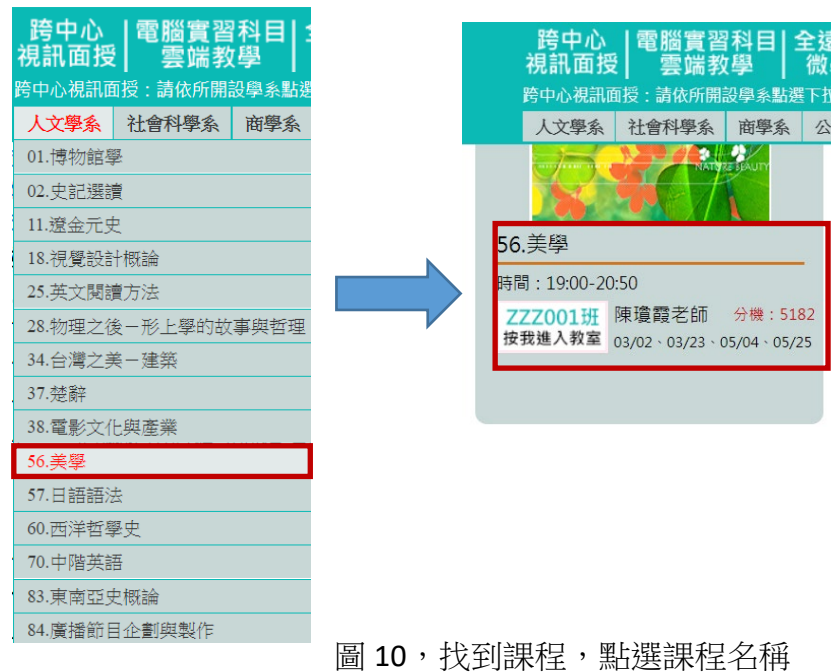

圖 9, 點選下拉式選單, 選擇課程

ZZZ001班

出現您所選擇的課程後,請點選<sup>按我進入教室</sup>,隨即會導引您進入該課程的視訊教室,如圖 11。

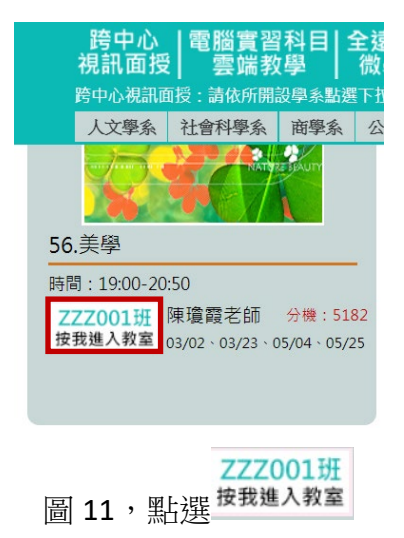

#### ZZZ001班

點選<sup>按我進入教室</sup>,隨即進入視訊面授教室,便可參與視訊面授教學。視訊面授教學示意圖如圖 12。如同學想更瞭解視訊面授系統操作細節,可參考視訊面授網站右上角,學生使用手冊中的 1.視訊面授學生使用手冊。

| 107上財務管理注意事項                               |                            | H     |
|--------------------------------------------|----------------------------|-------|
| 777001 垮 課 日 期                             | - ete                      |       |
| 第1-b 2019/00/20                            | O REMERIN                  |       |
| 第1次 2018/09/20                             | O HIND ME                  |       |
| 第2次 2018/10/18                             | 10100403                   |       |
| 第3次 2018/11/22                             | RARVerror O                | 1     |
| 位 4-6 2019/12/12                           | I O NUMBER                 |       |
| 第4次 2018/12/15                             | 0.0100                     | 5     |
| 作業請寄:                                      | 2 0 18                     |       |
| 第一次作業:107年10月31日以前繳交                       | 1 o mee                    |       |
| 第一次休業:107年12月24日以前鄉方                       | 1 0 982                    | 1     |
| 第一次作来·107年12月24日以前激文                       | 7.8                        | ×     |
| 本人手機: ———————————————————————————————————— | ACRETARTESTING. H          |       |
| 並請註明:「107財管」,以利群組管理                        | automenet.#74              |       |
|                                            | e vroetage a (5.7)<br>DeA7 | 44.7* |

圖 12, 視訊面授教學示意圖

## 三、如何觀看視訊面授上課錄影檔

每一門視訊面授教學,均進行教學過程錄影。在視訊面授教學在上完課後 3~5 個工作天,上課錄影檔會放置到數位學習平台(uu.nou.edu.tw)上,提供 同學複習或補課,同學可進入數位學習平台(uu.nou.edu.tw)對應之課程瀏覽 播放。視訊面授教學錄影檔播放示意圖,如圖 13。如同學想更瞭解操作細 節,可參考視訊面授網站右上角,學生使用手冊中的 3.如何觀看視訊面授上

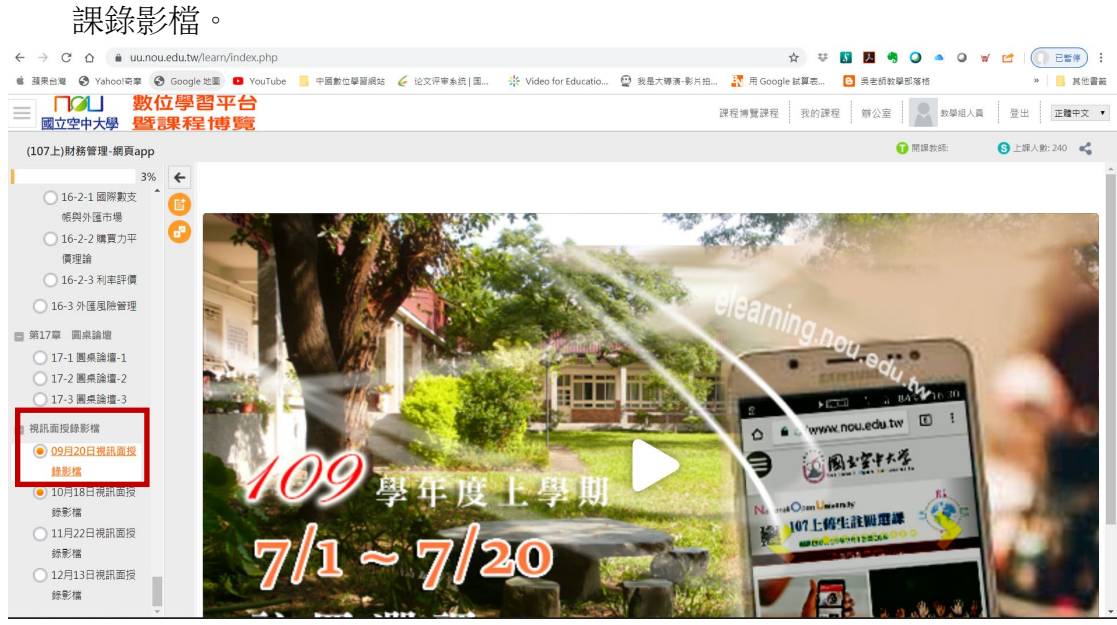

圖 13, 視訊面授教學錄影檔播放示意圖